Manipulation préalable pour accéder à l'environnement technique :

Etape 1 – se connecter avec son compte linux (login/password)

Etape 2 : copie du repertoire tomcat 7.0.27 dans le dossier personnel :

1 - double cliquer sur l'icône « Poste de travail »

l'écran suivant est affiché :

|                                                                                                    | Poste de travail - Navigateur de fichiers                                  |  |
|----------------------------------------------------------------------------------------------------|----------------------------------------------------------------------------|--|
| <u>F</u> ichier É <u>d</u> ition <u>A</u> ffichage A <u>l</u> lerà <u>S</u> igne                                                 | ats Aid <u>e</u>                                                           |  |
| 📀 Précédent 👻 📎 Suivant 👻 🔗                                                                                                    | 🤍 🧭   👼 💻   🖃 100% 💿 Vue en icônes   \$                                    |  |
| Raccourcis 🗸 🕺 💥                                                                                                    | Poste de travail                                                           |  |
| <ul> <li>Shahrdaa</li> <li>Bureau</li> <li>Système de fichiers</li> <li>Système de fichiers 128 GB</li> <li>Corbeille</li> </ul> | Disque dur 250 GB:<br>Système de fichiers<br>128 GB<br>Système de fichiers |  |
|                                                                                                    | 2 éléments                                                                 |  |

2 - cliquer sur le repertoire personnel et créer un nouveau dossier que vous applez «tomcat »

3 - aller dans le repertoire system de fichier, l'écran suivant est affiché :

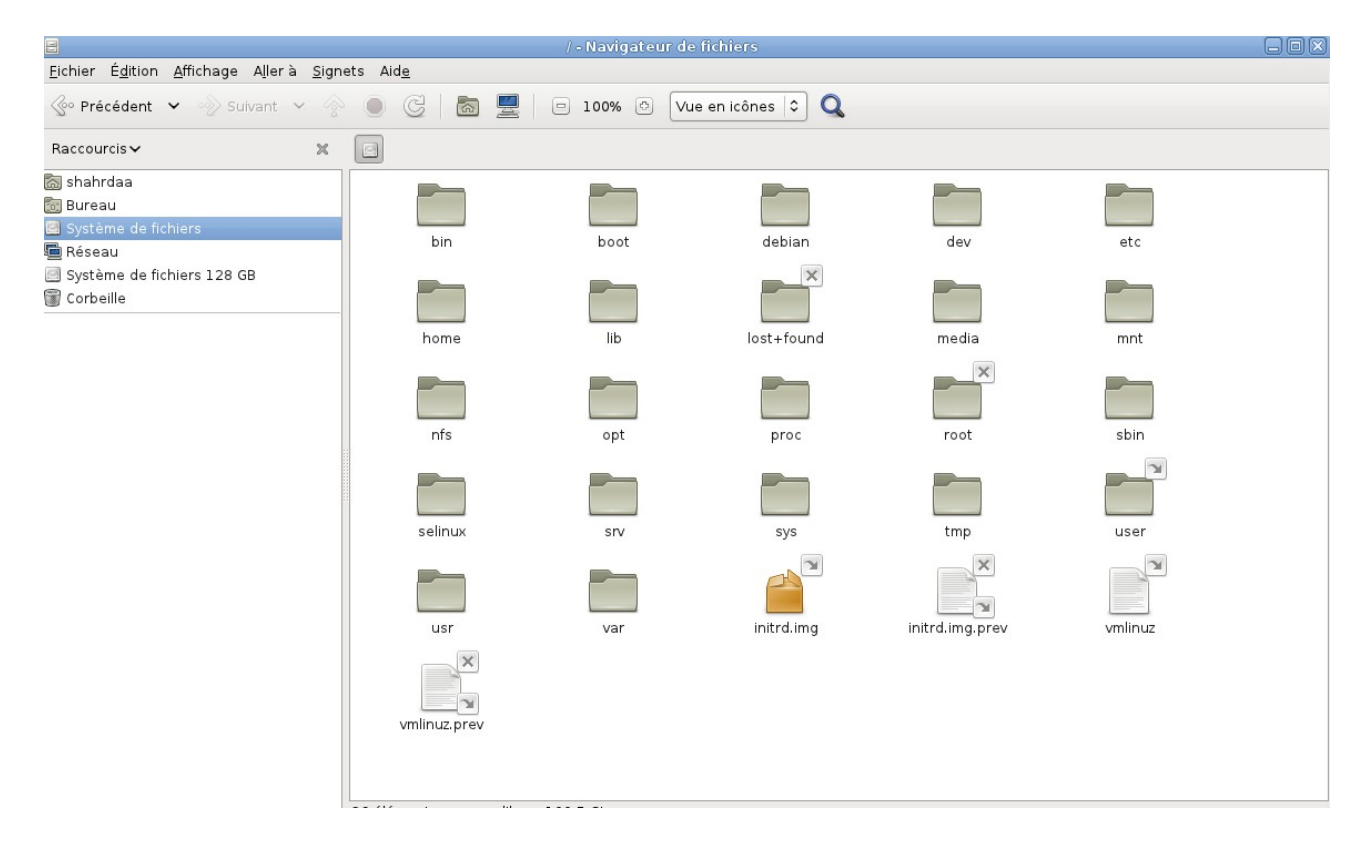

- 4 aller dans le repertoire « nfs/opt/linux :
  - sélectionner le repertoire «apache-tomcat-7.0.27 »,
  - et avec clic droit de la souris cliquer sur « copier »

|                                                                                               |                            | linux - Navigateur (  | de fichiers       |                          |                          |  |
|-----------------------------------------------------------------------------------------------|----------------------------|-----------------------|-------------------|--------------------------|--------------------------|--|
| <u>F</u> ichier É <u>d</u> ition <u>A</u> ffichage A <u>l</u> lerà <u>S</u> igne              | ets Aid <u>e</u>           |                       |                   |                          |                          |  |
| 🔮 Précédent 👻 📎 Suivant 👻 🄗                                                                   | • C 🗟 星                    | 🗆 100% 🔿 🔽            | e en icônes ᅌ 🔍   |                          |                          |  |
| Raccourcis 🗸 🕺 🗶                                                                              | nfs opt linux              |                       |                   |                          |                          |  |
| in shahrdaa<br>in Bureau<br>in Système de fichiers<br>in Réseau<br>Système de fichiers 128 GB | ads                        | android-ndk-r8b       | android-sdk-linux | apache-tomcat-7.0.<br>14 | apache-tomcat-7.0.<br>27 |  |
| Corbeille                                                                                     | aw                         | bin                   | Boitelmaginaire   | cadp                     | comsol                   |  |
|                                                                                               | eclipse                    | eclipse-1             | flex              | glassfish-3.1.1          | glassfish-3.1.2.2        |  |
|                                                                                               | install                    | intel                 | lighttec          | man                      | mathematica              |  |
|                                                                                               | matlab                     | maya                  | netbeans          | phoronix                 | rtsj_ri_1.4              |  |
|                                                                                               | sybase                     | tangara               | test              | Т                        | trimaran_spring2007      |  |
|                                                                                               | VP_Suite4.2                | xilinx7i              | Mentor            | Mentor.old               | tangara_0.9.9.0.tar      |  |
| 1                                                                                             | « anache-tomcat-7 0 27 » s | électionné (contenant | 12 álámente)      |                          |                          |  |

5 – coller le répertoire : apache-tomcat-7.0.27 dans le repertoire tomcat du dossier personnel :

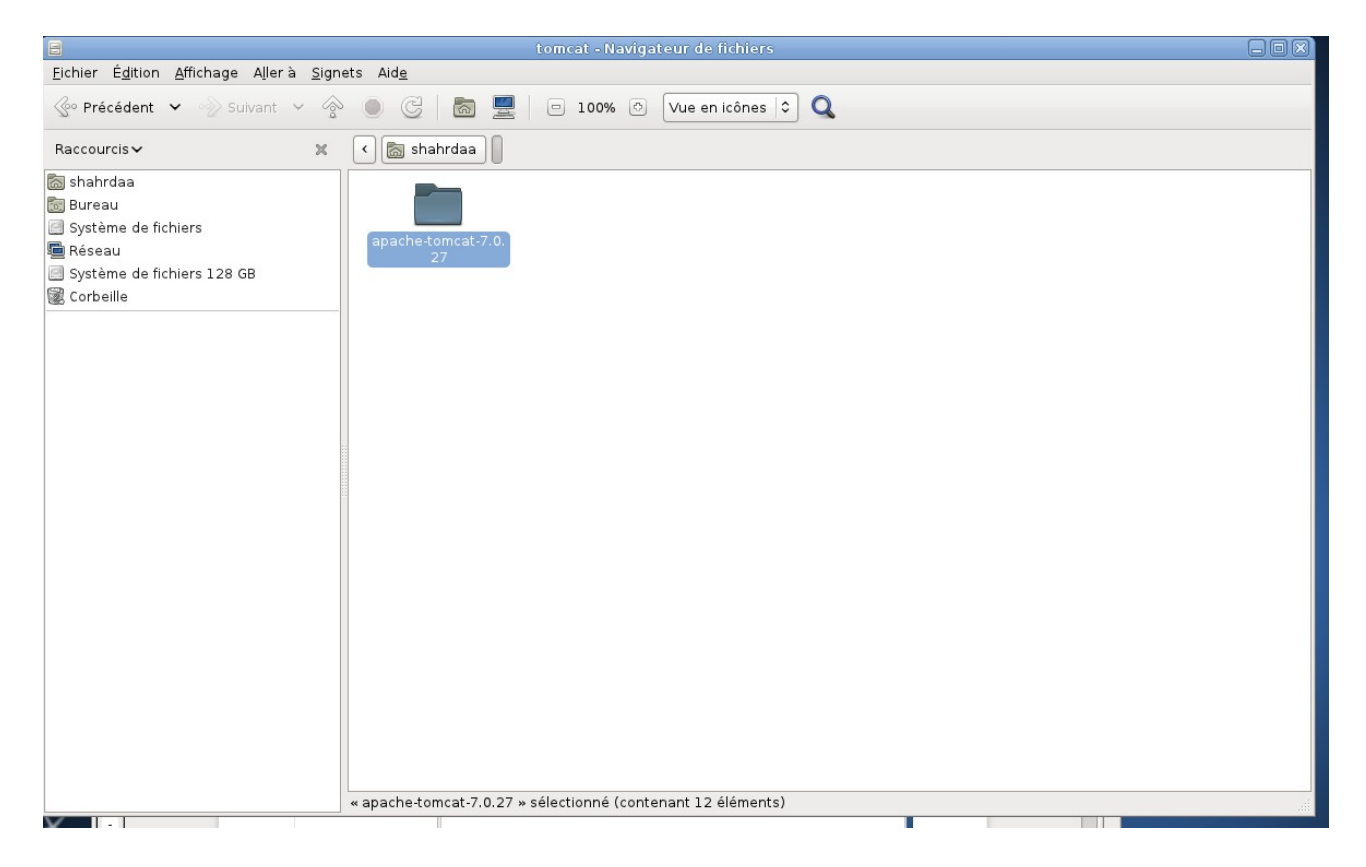

Etape III : Lancer Netbeans :

1-aller dans le repertoire « système de fichiers »,

| _ | aller dans | le sous dos | ssier nfs/o | ot/linux/net | tbeans/netbeans-7.2 | 2/bin |
|---|------------|-------------|-------------|--------------|---------------------|-------|
|---|------------|-------------|-------------|--------------|---------------------|-------|

| nfs opt linux netbeans | netbeans-7.2 <b>bin</b> |
|------------------------|-------------------------|
|                        |                         |

- cliquer sur l'icône netbeans

|                                                                                                    | bin - Navigateur de fichiers             |  |
|----------------------------------------------------------------------------------------------------|------------------------------------------|--|
| Eichier Édition Affichage Allerà Signe                                                                                                    | ets Aid <u>e</u>                         |  |
| 🚱 Précédent 👻 📎 Suivant 👻 👰                                                                                                    | 🌒 🥝   📷 💂   🗆 100% 🔿 🔽 Vue en icônes 🗘 🔍 |  |
| Raccourcis 🗸 🕺                                                                                                    | Infs opt linux netbeans netbeans-7.2 bin |  |
| <ul> <li>ishahrdaa</li> <li>ishahrdaa</li> <li>is Bureau</li> <li>is Système de fichiers</li> <li>is Réseau</li> <li>is Système de fichiers 128 GB</li> <li>is Corbeille</li> </ul> | netbeans.exe netbeans64.exe              |  |
|                                                                                                    | u nethoone u célectione (2 1 Via)        |  |
|                                                                                                    | « neideans » selectionne (8,1 Klo)       |  |

2-l'écran suivant est affiché, il faut sélectionner «lancer dans un terminal » :

| Voulez-vous la<br>ou afficher sor<br>« netbeans » est u | ncer « netbeans »<br>a contenu ?<br>In fichier texte exécutable. |                  |        |
|---------------------------------------------------------|------------------------------------------------------------------|------------------|--------|
| Lancer dans un <u>t</u> erminal                         | Afficher                                                         | A <u>n</u> nuler | Lancer |

3 – netbeans s'affiche :

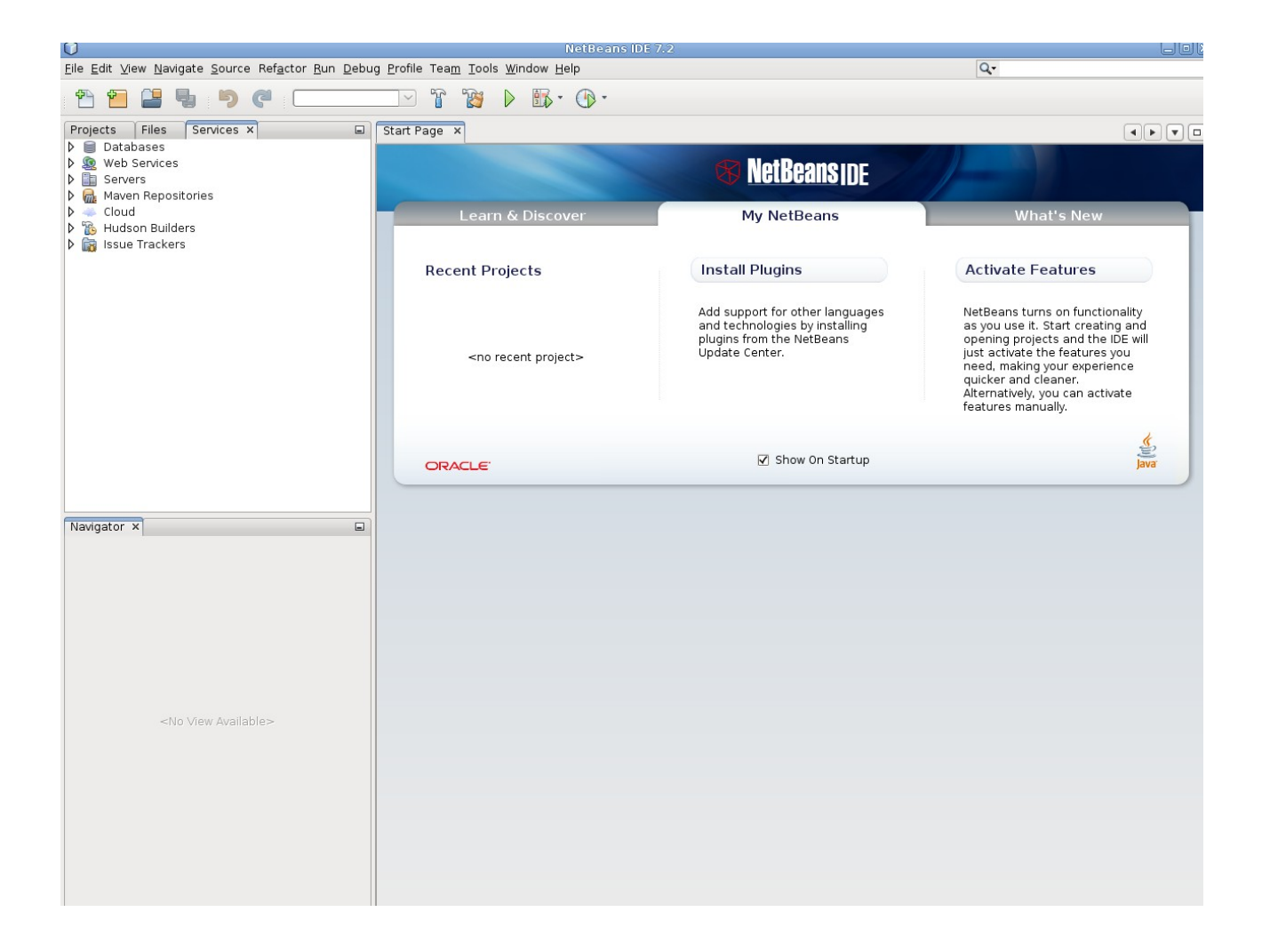

Etape IV: configuration navigateur web dans netbeans :

 $1 - sélectionner dans le menu tools \rightarrow option$ 

|                                                                                                    |                                                                                        |                                                                     |                                                          |                                                            | Donno IDL                                                |                         |
|----------------------------------------------------------------------------------------------------|----------------------------------------------------------------------------------------|---------------------------------------------------------------------|----------------------------------------------------------|------------------------------------------------------------|----------------------------------------------------------|-------------------------|
| 0                                                                                                    |                                                                                        |                                                                     | Options                                                  |                                                            |                                                          | X                       |
| Contraction of the second second seco |                                                                                        |                                                                     | O W S                                                    | 🕌 Java                                                     |                                                          |                         |
| General                                                                                                    | Editor                                                                                 | Fonts & Colors                                                      | кеутар                                                   | Java                                                       | Miscellaneous                                            |                         |
| Web Browser:                                                                                                    | Firefox                                                                                |                                                                     |                                                          |                                                            |                                                          | ✓ <u>E</u> dit          |
| Proxy Settings:                                                                                                    | No Proxy                                                                               |                                                                     |                                                          |                                                            |                                                          |                         |
|                                                                                                    | ○ <u>U</u> se System                                                                   | Proxy Settings                                                      |                                                          |                                                            |                                                          |                         |
|                                                                                                    | ○ <u>M</u> anual Pro                                                                   | vy Settings                                                         |                                                          |                                                            |                                                          |                         |
|                                                                                                    | HTTP Pro <u>x</u> y:                                                                   |                                                                     |                                                          |                                                            | Por                                                      | t:                      |
|                                                                                                    | More                                                                                   |                                                                     |                                                          |                                                            |                                                          |                         |
| Usage Statistics:                                                                                                    | ☐ Help us im<br>The usage sta<br>future release<br>your projects.<br><u>Learn more</u> | prove the NetBeans<br>itistics help us bett<br>s. We will never rev | BIDE by providing<br>er understand u<br>erse-engineer th | g anonymous usa<br>ser requirements<br>te collected data 1 | ge data<br>and prioritize impro<br>to find specific deta | vements in<br>ils about |
| Export Import                                                                                                    |                                                                                        |                                                                     |                                                          |                                                            | OK Canc                                                  | el <u>H</u> elp         |

## 2 - sélectiooner dans « Web Browser » : Firefox

| <u>W</u> eb Browser: | Firefox | ~ | <u>E</u> dit |  |
|----------------------|---------|---|--------------|--|
|                      |         |   |              |  |

## et l'option : No Proxy

| Proxy Settings: | No Proxy                    |                |
|-----------------|-----------------------------|----------------|
|                 | O Use System Proxy Settings |                |
|                 | Manual Proxy Settings       |                |
|                 | HTTP Proxy:                 | Po <u>r</u> t: |
|                 | More                        |                |

3 – aller dans le menu accueil linux et sélectionner :

Applications  $\rightarrow$  internet  $\rightarrow$  Navigateur Web Iceweasel

4 – l'écran du navigateur est affiché :

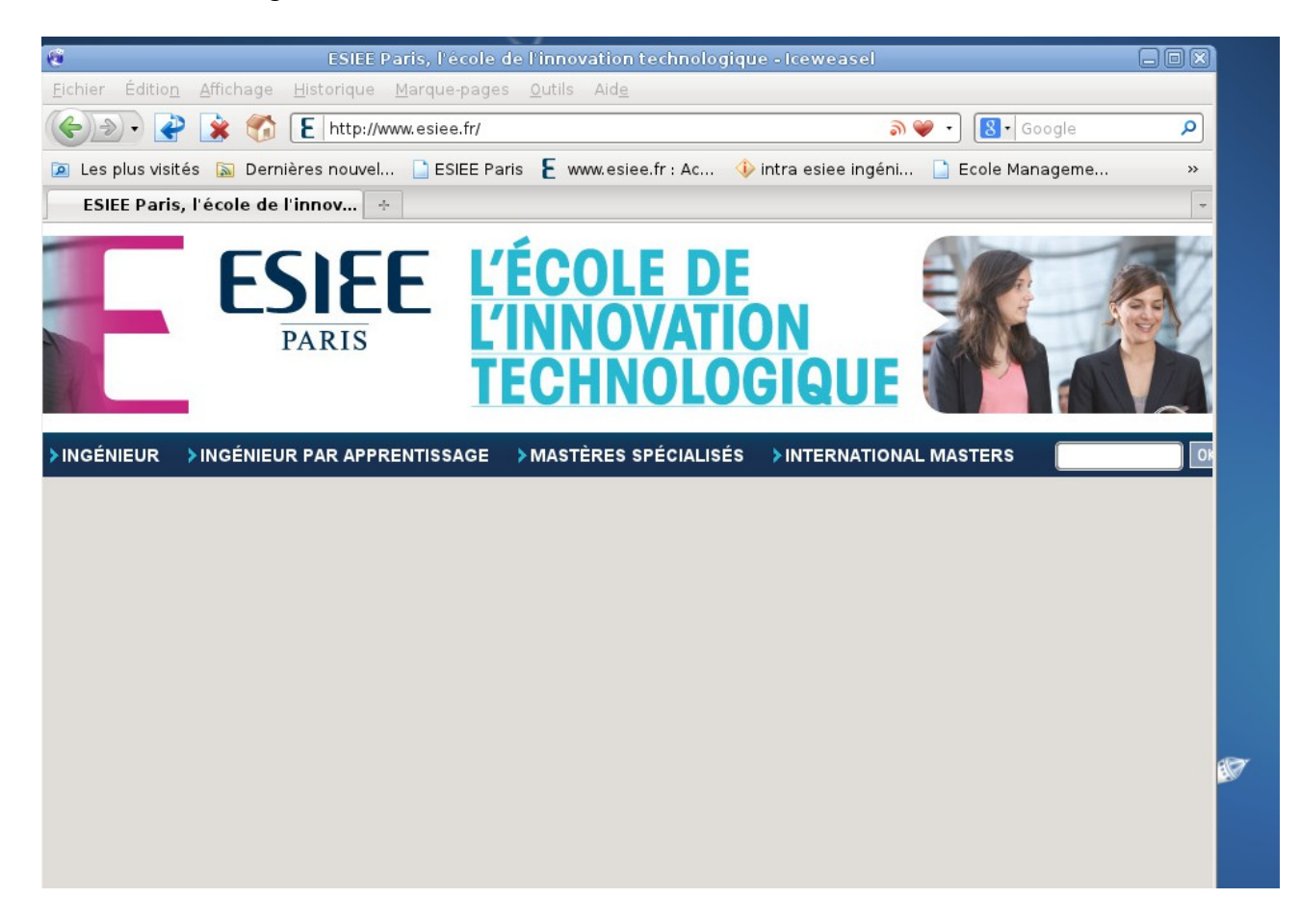

5 – aller dans dans menu Edition  $\rightarrow$  préferences, l'écran suivant est affiché :

| 1               |                                      |                    | Préfére        | ences de lo   | eweasel       |            |             |                   | X |
|-----------------|--------------------------------------|--------------------|----------------|---------------|---------------|------------|-------------|-------------------|---|
| 9-0             |                                      | 0                  |                | 1             | 0             | 63         |             |                   |   |
| Général         | Onglets                              | Contenu            | Applications   | Vie privée    | Sécurité      | Avancé     |             |                   |   |
| Général         | Réseau                               | Mises à joi        | ur Chiffremen  | t             |               |            |             |                   |   |
| Conne           | xion                                 |                    |                |               |               |            |             |                   |   |
| Config          | jurer la faç                         | on dont Ice        | eweasel se cor | nnecte à Inte | ernet         |            |             | Paramètres        |   |
| Stock           | age hors c                           | onnexion—          |                |               |               |            |             |                   |   |
| <u>U</u> tilise | er jusqu'à                           | о р                | o d'espace dis | que pour le   | cache         | (          | ⊻ider le ca | che maintenant    |   |
| ☑ Av<br>ho      | er <u>t</u> ir lorsqu<br>ors connexi | ı'un site de<br>on | mande de cor   | server des d  | lonnées po    | our une ut | tilisation  | Exceptions        |   |
| Les si<br>conne | tes suivant<br>exion :               | s ont des (        | données enreg  | gistrées pou  | r une utilis: | ation hors | 3           |                   |   |
|                 |                                      |                    |                |               |               |            |             |                   |   |
|                 |                                      |                    |                |               |               |            |             | <u>S</u> upprimer |   |
|                 |                                      |                    |                |               |               |            |             |                   |   |
|                 |                                      |                    |                |               |               |            |             |                   |   |
|                 |                                      |                    |                |               |               |            |             |                   |   |
| Aide            |                                      |                    |                |               |               |            |             | Fermer            |   |

## 6 - cliquer sur Patramètres et sélectionner « pas de proxy »

| ) Utiliser les paramèt       | que des parametres de proxy pour ce reseau<br>res proxy du système |                   |
|------------------------------|--------------------------------------------------------------------|-------------------|
| Configuration <u>m</u> anu   | ielle du proxy :                                                   |                   |
| Proxy <u>H</u> TTP :         |                                                                    | <u>P</u> ort : 0  |
|                              | Utiliser ce serveur proxy pour tous les protocoles                 |                   |
| Proxy <u>S</u> SL :          |                                                                    | P <u>o</u> rt : 0 |
| Proxy <u>F</u> TP :          |                                                                    | Po <u>r</u> t : 0 |
| Proxy gopher :               |                                                                    | Port : 0          |
| Hôte SO <u>C</u> KS :        |                                                                    | Por <u>t</u> : 0  |
|                              | ○ SOC <u>K</u> S v4                                                |                   |
| Pas de pro <u>x</u> y pour : | localhost, 127.0.0.1                                               |                   |
|                              | Exemples : .mozilla.orgasso.fr. 192.168.1.0/24                     |                   |

Etape V : configuration base de données dans netbeans :

## 1 - aller dans netbeans

2 – selectionner dans le menu : Window  $\rightarrow$  services

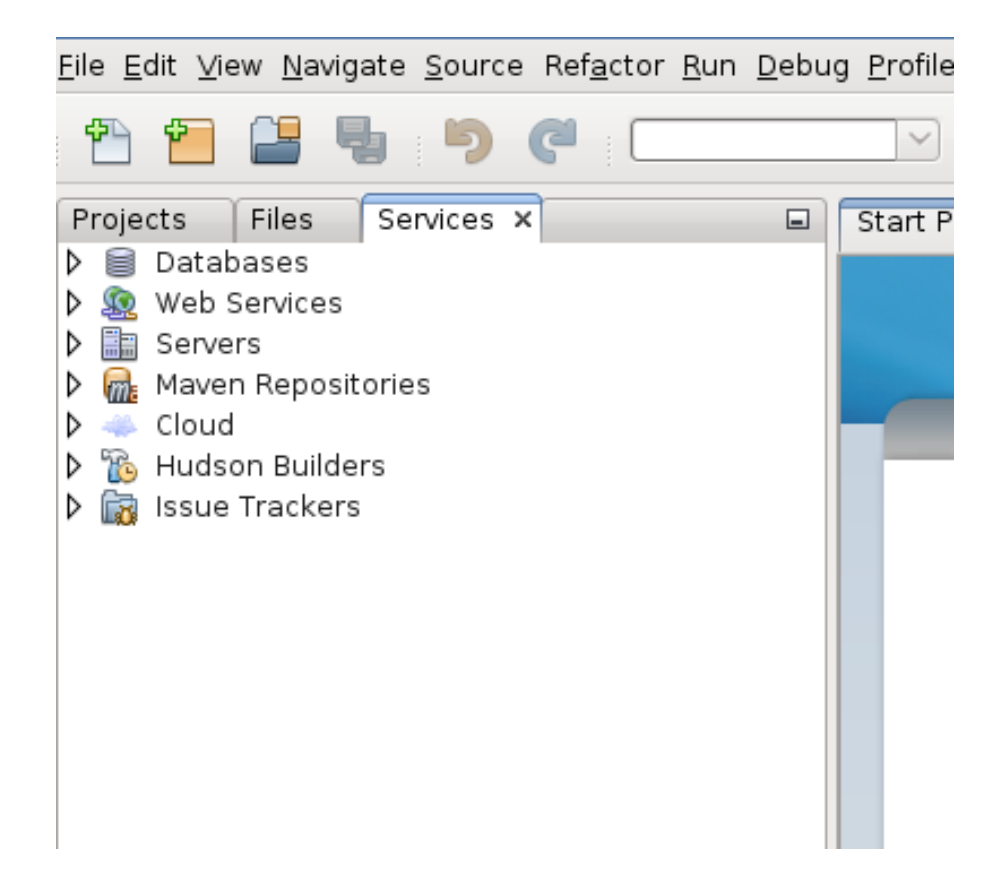

3 - Aller dans l'onglet « Services » et dérouler l'onglet Database :

sélectionner l'onglet « Drivers » et avec clic droit de la souris selectionner « new driver »

| ile Edit View Navigate Source Refactor Run Debug Profile Team Tools Window Help                                                                                                    |                                        |            |                |  |  |
|----------------------------------------------------------------------------------------------------|----------------------------------------|------------|----------------|--|--|
| 1 🔁 🔚 🖣 🖗 💭 🖓 👔 📝 🎲 🕨 🌇 V 🚯 V 🚯 V                                                                                                    |                                        |            |                |  |  |
| Projects Files Services ×                                                                                                    | ⊑ St                                   | art Page X |                |  |  |
| 🕨 🍺 Java DB                                                                                                    | 0                                      | New JDB    | C Driver       |  |  |
| ▶ Orivers       ●     Java DB (Embedded)       ●     Java DB (Network)       ●     JBC-ODBC Bridge       ●     ØVSQL (Connector/J driver)       ●     Øracle OCI       ●     ØvsQL (Connector/J driver)       ●     Øracle Thin       ●     ØvsQL (Sources)       >     ØvsQL (Sources)       >     ØvsQL (Sou | Dri <u>v</u> er File(S):               |            | Add<br>Remove  |  |  |
|                                                                                                    | Driver <u>C</u> lass:<br><u>N</u> ame: |            | Eind           |  |  |
| Navigator X                                                                                                    | ) Driver File is                       | missing.   | OK Cancel Help |  |  |

- 4 charger le driver derby de glassfish :
  - sélectionner « Add »
  - selectionner le repertoire /nfs/opt/linux/glassfish-3.1.2.2/javadb/lib,
  - et selectionner les 2 fichiers jar : derby.jar et derbyclient.jar et ensuite cliquer sur ok.

| Servers                        | and technologies by installing as you use it, start creating and                                                                                                    |
|--------------------------------|----------------------------------------------------------------------------------------------------|
|                                | New JDBC Driver                                                                                                    |
| Driver File(s):                | Add<br>Remove                                                                                                    |
| Driver <u>C</u> lass:          | Select Driver                                                                                                    |
| <u>N</u> ame:                  | Rechercher dans : Bib v R C C C C C C C C C C C C C C C C C C                                                                                                    |
| 👔 Driver File is missing.      | derby.jar       derby.lar       derby.lar         derby.lar       derby.lar       derby.lar         derby.lar       derby.lar       derby.lar         derby.lar       derby.lar       derby.lar         derby.lar       derby.lar       derby.lar         derby.lar       derby.lar       derby.lar         derby.lar       derby.lar       derby.lar         derby.lar       derby.lar       derby.lar         derby.lar       derby.lar       derby.lar         derby.lar       derby.lar       derby.lar         derby.lar       derby.lar       derby.lar         derby.lar       derby.lar       derby.lar         derby.lar       derby.lar       derby.lar         derby.lar       derby.lar       OK         Cancel       Help |
| <no available="" view=""></no> | derbyLocale_hu.jar       derbyLocale_th_CN.jar         Nom du fichier :       "derby.jar" "derbyclient.jar"         Fichiers de type :       Archive Files (*.jar, *.zip)         OK       Annuler                                                                                                    |

L'écran suivant est affiché, ensuite cliquer sur ok

| 0                                      | New JDBC Driver                                                                                                    | $\mathbf{X}$   |
|----------------------------------------|----------------------------------------------------------------------------------------------------|----------------|
| Dri <u>v</u> er File(s):               | /nfs/opt/linux/glassfish-3.1.2.2/javadb/lib/derby.jar<br>/nfs/opt/linux/glassfish-3.1.2.2/javadb/lib/derbyclient.jar                                                                                                    | Add            |
| Driver <u>C</u> lass:<br><u>N</u> ame: | org.apache.derby.jdbc.EmbeddedDriver <ul> <li>Java DB (Embedded) (1)</li> <li>Inva DB (Embedded) (1)</li> </ul> <ul> <li>Inva DB (Embedded) (1)</li> <li>Inva DB (Embedded) (1)</li> <li>Inva DB (Embedded) (1)</li> </ul> <ul> <li>Inva DB (Embedded) (1)</li> <li>Inva DB (Embedded) (1)</li> <li>Inva DB (1)</li> <li>Inva DB (1)</li> <li>Inva DB (1)</li> </ul> <ul> <li>Inva DB (1)</li> <li>Inva DB (1)</li> <li>Inva DB (1)</li> <li>Inva DB (1)</li> </ul> <ul> <li>Inva DB (1)</li> <li>Inva DB (1)</li> <li>Inva DB (1)</li> <li>Inva DB (1)</li> <li>Inva DB (1)</li> <li>Inva DB (1)</li> <li>Inva DB (1)</li> <li>Inva DB (1)</li> <li>Inva DB (1)</li> <li>Inva DB (1)</li> <li>Inva DB (1)</li> </ul> | Eind           |
|                                        |                                                                                                    |                |
|                                        | OK Cance                                                                                                    | I <u>H</u> elp |

5 – sélectionner l'onglet JavaDb  $\rightarrow$  clic droit propriété :

l'écran suivant est affiché, saisir les chemins des 2 répértoires suivants :

| ✓      ✓ Databases     ✓ I Java DB     ✓ I Drivers |                                                    |                                                                                                    | NetBeanside          |          |  |  |
|----------------------------------------------------|----------------------------------------------------|----------------------------------------------------------------------------------------------------|----------------------|----------|--|--|
| ſ                                                  | 0                                                  |                                                                                                    | Java DB Properties   |          |  |  |
|                                                    | Specify the folder when<br>the value of the derby. | pecify the folder where Java DB is installed and the folder where you will keep your databases. The database location folder will be used as ne value of the derby.system.home property. |                      |          |  |  |
|                                                    | Java DB Installation: 🛛                            | /nfs/opt/linux/glassfish-3                                                                                                    | .1.2.2/javadb        | Browse   |  |  |
| ♪ <u>\$</u><br>♪ <u>    </u>                       | Database <u>L</u> ocation: [/                      | nfs/user/pers/info/shahr                                                                                                    | rdaa/.netbeans-derby | Browse   |  |  |
|                                                    |                                                    |                                                                                                    | 0                    | K Cancel |  |  |
|                                                    |                                                    |                                                                                                    |                      |          |  |  |

et cliquer sur ok.

6 – Créer la database contact :

sélectionner l'onglet Java Db  $\rightarrow$  clic droit de la souris Create Database

| <b>File</b> | Edit View Navigate S         | purce Refactor Run Debu    | NetBeans IDE            | 7.2         | Q- Search (C                        |
|-------------|------------------------------|----------------------------|-------------------------|-------------|-------------------------------------|
| P           | ) 🛍 🔒 🎭                      | 9 🤁 🥅                      |                         |             |                                     |
| Pro         | jects Files Servi            | ces ×                      | Start Page ×            |             |                                     |
|             | Java DB                      |                            |                         |             |                                     |
|             | Drivers<br>B lava DB (Embed) | (heh                       |                         |             |                                     |
|             | Java DB (Networ              | k)                         | Learn & Discover        | My NetBeans | What'                               |
|             | JDBC-ODBC Bridg              | e                          | Create Java DB Database |             | $\mathbf{X}$                        |
|             | Database Name:               |                            |                         |             | Fea                                 |
|             | Licer Neme                   |                            |                         |             |                                     |
|             | Oser Name:                   |                            |                         |             | urns o<br>it. Sta                   |
|             | Password:                    |                            |                         |             | bjects<br>e the                     |
| 0 7         | <u>C</u> onfirm Password:    |                            |                         |             | ng you                              |
|             | Database <u>L</u> ocation:   | /nfs/user/pers/info/shahrd | laa/.netbeans-derby     |             | Proper <u>t</u> ies y, you<br>anual |
|             |                              |                            |                         |             |                                     |
|             |                              |                            |                         |             |                                     |
|             |                              |                            |                         |             |                                     |
|             |                              |                            |                         |             |                                     |
| Nav         |                              |                            |                         |             |                                     |
|             |                              | 4-4-6                      |                         |             |                                     |
|             | U Please enter the           | database name.             |                         |             |                                     |
|             |                              |                            |                         |             | OK Cancel                           |
|             | L                            |                            |                         |             |                                     |

Saisir les informations :

- Database Name : contact
- User Name : nbuser
- Password : nbuser

| ſ                                                                           | Proje | cts Files Servi                                       | ces ×                      | Start Page ×        |                                                 |   |                                       |
|-----------------------------------------------------------------------------|-------|-------------------------------------------------------|----------------------------|---------------------|-------------------------------------------------|---|---------------------------------------|
| <ul> <li>✓ ■ Databases</li> <li>✓ ■ Java DB</li> <li>✓ ■ Drivers</li> </ul> |       |                                                       |                            |                     | NetBeanside                                     |   |                                       |
|                                                                             |       | Java DB (Embed)<br>Java DB (Networ<br>JDBC-ODBC Bridg | ded)<br>k)<br>je           | Learn & Discover    | My NetBeans                                     |   | What's New                            |
|                                                                             |       | 0                                                     |                            | Create Java DB Da   | tabase                                          | × |                                       |
|                                                                             |       | Database <u>N</u> ame:                                | contact                    |                     |                                                 |   | Features                              |
|                                                                             | > 🧝   | <u>U</u> ser Name:                                    | nbuser                     |                     |                                                 |   | urns on functio                       |
|                                                                             | > 🗐   | Password:                                             | ######                     |                     |                                                 |   | it. Start creatin<br>pjects and the I |
|                                                                             |       | <u>C</u> onfirm Password:                             | [*****                     |                     |                                                 |   | e the features y<br>ng your experie   |
| 0                                                                           | >     | Database <u>L</u> ocation:                            | /nfs/user/pers/info/shahrd | Proper <u>t</u> ies | per <u>ties</u><br>y, you can activ<br>anually. |   |                                       |
|                                                                             |       |                                                       |                            |                     |                                                 |   |                                       |
|                                                                             |       |                                                       |                            |                     |                                                 |   |                                       |
|                                                                             |       |                                                       |                            |                     |                                                 |   |                                       |
| F                                                                           | Nav   |                                                       |                            |                     |                                                 |   |                                       |
|                                                                             |       |                                                       |                            |                     |                                                 |   |                                       |

7 – cliquer sur contact :

 avec le bouton droit de la souris sélectionner « connect » (pour se connecter à la base de données contact) – l'écran suivant est affiché.

| $\bigcirc$                                                                                                    |                |
|----------------------------------------------------------------------------------------------------|----------------|
| <u>F</u> ile <u>E</u> dit <u>V</u> iew <u>N</u> avigate <u>S</u> ource Ref <u>a</u> ctor <u>R</u> un <u>D</u> ebug <u>P</u> rofile Tea <u>m</u> <u>T</u> ools <u>W</u> i                                                                                                    | <u>(</u> indow |
| 🕆 🖆 🖴 🤚 🤊 🦿 : 🗔 🖓 🏠                                                                                                    | 1              |
| Projects       Files       Services ×       Image: Services ×         Image: Services       Image: Services ×       Image: Services ×       Image: Services ×         Image: Services       Image: Services ×       Image: Services ×       Image: Services ×       Image: Services ×         Image: Services       Image: Services ×       Image: Services ×       Image: Services ×       Image: Services ×       Image: Services ×         Image: Services       Image: Services ×       Image: Services ×       Image: Services ×       Image: Services ×         Image: Services       Image: Services ×       Image: Services ×       Image: Services ×       Image: Services ×         Image: Services ×       Image: Services ×       Image: Services ×       Image: Services ×       Image: Services ×         Image: Services ×       Image: Services ×       Image: Services ×       Image: Services ×       Image: Services ×         Image: Services ×       Image: Services × </td <td>Start P</td> | Start P        |